# 03a - Thunderbird : configuration [..]

## 08.05.2024 21:26:52

## **Imprimer Article de FAQ**

| Catégorie: | 02 - Messagerie | Votes:       | 1                   |
|------------|-----------------|--------------|---------------------|
| État:      | public (tous)   | Résultat:    | 100.00 %            |
| Langue:    | fr              | Last update: | 24.08.2018 16:52:31 |

Symptom (publi)

### Problème (publi)

### Solution (publi)

| Procédure de l'installation et de la configuration du client de messagerie<br>"Thunderbird"                                                                                                    |
|----------------------------------------------------------------------------------------------------|
| Télécharger la dernière version en Français à cette adresse :                                                                                                    |
| [1]www.frenchmozilla.fr/thunderbird.php                                                                                                    |
| Lancez le  en double-cliquant sur l'icône correspondante et décochez " Toujours<br>effectuer cette vérification au démarrage de Thunderbird "                                                                                                    |
| Choisir "Passer cette étape et utiliser mon adresse existante"<br>Dans la fenêtre qui s'ouvre, renseignez vos nom et prénom, votre adresse de<br>messagerie (de l'ESPE)<br>et votre mot de passe et faire "Continuer".                                                                                                    |
| Dans "Serveur entrant" mettre "webmail.espe-paris.fr" "IMAP" pour le protocol<br>(pas "POP"), "993"<br>pour le port et choisir "SSL/TLS" pour le type de connexion.<br>Dans "Serveur sortant" mettre "webmail.espe-paris.fr" ainsi que "SMTP" pour le<br>protocol, "465" pour le port et choisir "SSL/TLS" pour le type de connexion.<br>Dans le champs "Identifiant", entrer votre identifiant de mesasagerie<br>électronique (le même que sur<br>le portail Zimbra)<br>Cliquez ensuite sur "Re-tester la configuration" et faire "Terminé". |
| Votre client de messagerie est à présent configuré pour recevoir les messages<br>qui vous sont adressés à l'ESPE.                                                                                                    |
| La liste de tous les dossiers que vous avez créés sur Zimbra est alors<br>disponible, il faut cocher les cases<br>qui ne le sont pas (penser à dérouler les sous-menus en cliquant sur le "+" à<br>côté des dossiers) puis<br>cliquer sur "S'abonner".<br>Valider toutes les modifications en cliquant sur "OK"                                                                                                    |
| Normalement vous devez récupérer tous les dossiers et sous-dossiers.                                                                                                    |
| [1] http://www.frenchmozilla.fr/thunderbird.php                                                                                                    |